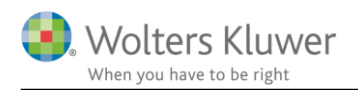

#### 26. oktober 2018

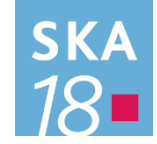

# Skat Nova 2018.1

## Indhold

| 1 | Ny  | heder og vejledning til Skat Nova 2018.1                                        | 3  |
|---|-----|---------------------------------------------------------------------------------|----|
|   | 1.1 | Første version, der kan beregne skat for 2019                                   | 3  |
|   | 1.2 | Hvilke Skat Nova versioner skal du bruge?                                       | 3  |
|   | 1.3 | Aktivering af licens til Skat Nova 2019                                         | 4  |
| 2 | Ska | t Nova                                                                          | 8  |
|   | 2.1 | Skatteberegningsmæssige ændringer i 2019                                        | 8  |
|   | 2.1 | 1 Kommune- og kirkeskatteprocenterne for 2019 er inkluderet                     | 8  |
|   | 2.1 | 2 Skatteberegning med satser og regler for 2019                                 | 8  |
|   | 2.1 | 3 Dan forskudsopgørelse for 2019 med udgangspunkt i tal fra 2017 eller 2018     | 9  |
|   | 2.2 | Andre ændringer i Skat Nova                                                     | 10 |
|   | 2.2 | 1 Anonymisering                                                                 | 10 |
|   | 2.2 | 2 Færre felter til input af visse indkomster                                    | 11 |
| 3 | Væ  | rdipapir Nova                                                                   | 12 |
|   | 3.1 | Nyheder                                                                         | 12 |
|   | 3.2 | Generelt tilvalg af automatisk avanceberegning                                  | 12 |
|   | 3.2 | 1 Obligationer (danske) omfattet af reglerne om mindsterente                    | 12 |
|   | 3.2 | 2 Lagerbeskatning af obligationer                                               | 13 |
|   | 3.3 | Individuelt tilvalg af avanceberegning                                          | 14 |
|   | 3.3 | 1 Hvor kan jeg se, om avancen beregnes automatisk?                              | 14 |
|   | 3.4 | Ændring af udskriften – specificeret avanceberegning                            | 16 |
| 4 | Ska | t Professionel Nova                                                             | 17 |
|   | 4.1 | Opgørelse af skat note med sammenligningstal                                    | 17 |
|   | 4.1 | 1 Nye felter i sammenligningstal                                                | 17 |
|   | 4.1 | 2 Flere skatter håndteres korrekt i indkomst- og formueopgørelsen               | 17 |
|   | 4.2 | Ekstra felter til stamdata i basisoplysninger                                   | 17 |
|   | 4.3 | Diverse rettelser                                                               | 17 |
|   | 4.3 | 1 Prioritetsgæld – fejl i årsrulning                                            | 17 |
|   | 4.3 | 2 Felter der er slået sammen i selvangivelsen                                   | 18 |
|   | 4.3 | 3 Forkortet enkelte tekster                                                     | 18 |
|   | 4.3 | 4 Aktietab fra tidligere år til fremførsel, vises i note med tab til fremførsel | 18 |

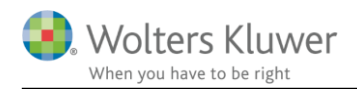

| 5 | Sup  | port og installation                       | 19 |
|---|------|--------------------------------------------|----|
|   | 5.1  | Brug User Report                           | 19 |
|   | 5.2  | Program installation                       | 19 |
| 6 | Skat | Nova - Produktinformation                  | 20 |
|   | 6.1  | Let og sikker udarbejdelse af årsrapporten | 20 |
|   | 6.2  | Samspil sikrer kvaliteten                  | 20 |
|   | 6.3  | Faglighed                                  | 20 |
|   | 6.4  | Skat Nova giver dig:                       | 21 |

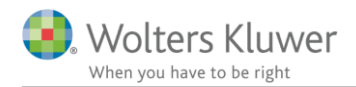

# 1 Nyheder og vejledning til Skat Nova 2018.1

## 1.1 Første version, der kan beregne skat for 2019

Skat Nova 2018.1 er den første version af programmet, som kan benyttes til beregning af skat for indkomståret 2019.

Skat Nova 2018 kan dermed benyttes til:

- Selvangivelse og Årsopgørelse for 2018
- Personligt Regnskab for 2018
- Forskudsskema og forskudsopgørelse for 2019

Ved oprettelse af ny kundesag i Skat Nova 2018.1 fås disse valgmuligheder:

| Hvad skal udarbejdes                                |                                       |        |
|-----------------------------------------------------|---------------------------------------|--------|
| Hvad vil du udarbejde for den                       | ne kunde ?                            |        |
| - Dit valg er bl.a. afgørende for hvilke skærn      | nbilleder der skal indtastes i        |        |
| - Du kan ændre dit valg senere (Beregning           | sår kan dog kun ændres i begrænset om | ifang) |
| 2018:                                               |                                       |        |
| Selvangivelse og årsopgørelse                       |                                       |        |
| O Personligt regnskab, selvangivelse                | og årsopgørelse                       |        |
| 2019:                                               |                                       |        |
| <ul> <li>Forskudsskema og forskudsopgøre</li> </ul> | lse                                   |        |
| Skiftet bo med dødsfald i 2019                      |                                       |        |
|                                                     |                                       |        |
|                                                     |                                       |        |
|                                                     |                                       | A      |

**Bemærk** muligheden for Forskudsskema og forskudsopgørelse for 2019. Denne nye mulighed bliver først tilgængelig, når der er aktiveret en licens, der giver adgang til Skat Nova 2019 eller Skat Professional Nova 2019. Se nedenfor om aktivering af licens hertil.

**Bemærk** desuden at valget af beregningsår ikke altid kan ændres, når det først er valgt, og der er trykket på OK. Man kan altså ikke ændre en beregning fra 2019 til 2018 – man kan dog godt ændre fra 2018 til 2019. Dette kan være nyttigt, hvis du ønsker at beregne forskudsskat for 2019, med helt samme indkomstforhold som i 2018. Hvis du ønsker at lave en forskudsberegning for 2019 med udgangspunkt i en eksisterende beregning for 2017 eller 2018, så findes der mulighed for at 'års-rulle' filen. Det kan du læse mere om nedenfor i afsnit 2.1.3 Dan forskudsopgørelse for 2019 med udgangspunkt i tal fra 2017 eller 2018.

## 1.2 Hvilke Skat Nova versioner skal du bruge?

Du skal bruge Skat Nova 2018 til at beregne forskudsskat og lave forskudsopgørelser for 2019.

Du skal også bruge Skat Nova 2018 til at lave selvangivelser, årsopgørelser og personlige regnskaber for året 2018 – denne version er primært anvendelig for personer med bagudforskudt indkomstår.

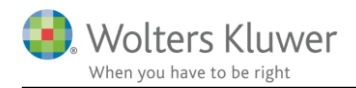

Omkring 1. februar 2019 udkommer programmet i en version, hvor programmet er tilpasset den nye selvangivelse for 2018 fra SKAT, og hvor data kan importeres fra Skattemappen (R75). I marts måned 2019 udkommer Skat Nova 2018 i en version, hvor selvangivelserne for 2018 kan indberettes elektronisk.

Ændring af forskudsopgørelser for 2018 skal du fortsat lave i Skat Nova 2017.

## 1.3 Aktivering af licens til Skat Nova 2019

For at få adgang til Forskudsskema og forskudsopgørelse for 2019 kræves der licens til Skat Nova 2019 eller Skat Professional Nova 2019. Hvis du har købt licens hertil kan licensen aktiveres på følgende måde.

Start Skat Nova 2018. Vælg Hjælp... Om Skat Nova.

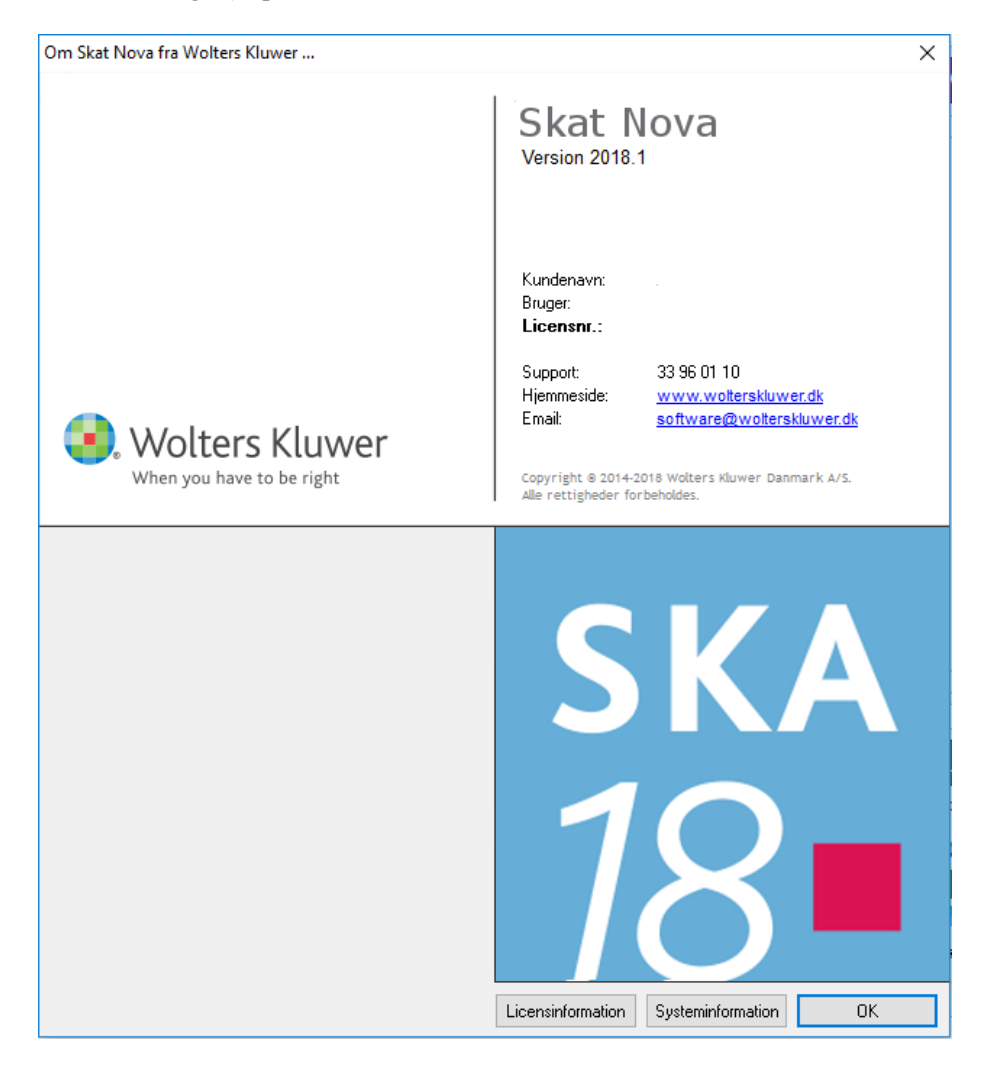

I skærmbilledet trykkes på knappen "Licensinformation".

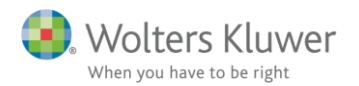

I dette skærmbillede ses en oversigt over allerede aktiverede moduler:

| Her ser du alle moduler, der er tilgæ<br>nedenstående links til at enten opda<br>andet kundenummer. | engelige med dit abonnement. Brug<br>atere dit certifikat eller skifte til et |
|----------------------------------------------------------------------------------------------------|-------------------------------------------------------------------------------|
| Navn                                                                                                | Dato                                                                          |
| Skat Nova 2018                                                                                      | 15-10-2019                                                                    |
|                                                                                                    |                                                                               |
|                                                                                                    |                                                                               |
|                                                                                                    |                                                                               |
|                                                                                                    |                                                                               |
|                                                                                                    |                                                                               |
|                                                                                                    |                                                                               |
|                                                                                                    |                                                                               |
|                                                                                                    |                                                                               |
|                                                                                                    |                                                                               |

Vælg nu "Brug Wolters Kluwer Licensmanager til at opdatere/genaktivere din licens". Det bringer dig til dette skærmbillede:

| Licensmanager                                                          |
|------------------------------------------------------------------------|
| at aktivere produktet. Aktiveringen betyder, at du kan<br>ent udløber. |
| ringen.                                                                |
|                                                                        |
| ernetadgang)                                                           |
|                                                                        |
|                                                                        |
|                                                                        |
| Forrige Næste Afbryd                                                   |
| b                                                                      |

Vælg "Jeg vil aktivere nu (kræver internetadgang)" og tryk på Næste.

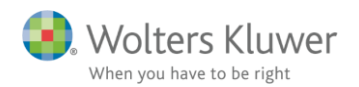

| 嚺 Licensmanager. Aktiver | ingsguide     |                                | × |
|--------------------------|---------------|--------------------------------|---|
| Wolters Klu              | wer           | Licensmanager                  |   |
| For at aktivere produkt  | et, skal du i | indtaste følgende oplysninger. |   |
| Fornavn:                 |               |                                | 0 |
| Efternavn:               |               |                                | 0 |
| E-mail:                  |               |                                | 6 |
| Kundenummer:             |               | 0                              |   |
|                          |               |                                |   |
|                          |               |                                |   |
|                          |               | Forrige Næste Afbry            | d |

Ved opdatering af eksisterende installation er brugeroplysninger gemt fra tidligere. Alternativt indtastes brugeroplysninger sammen med kundenummer. Kundenummer har I modtaget fra Wolters Kluwer. Alternativt fremgår det af seneste faktura fra Wolters Kluwer.

E-mailadressen anvendes til at fremsende aktiveringskoden, som skal indtastes i næste skærmbillede.

| Licensmanager. Aktiveringsguide                                        |                                        |                          |                 |                | > |
|------------------------------------------------------------------------|----------------------------------------|--------------------------|-----------------|----------------|---|
| Wolters Kluwer<br>When you have to be right                            | Licensr                                | nanager                  |                 |                |   |
| En bekræftelse er sendt i form af e                                    | en e-mail til                          | ,@w                      | olterskluwer.dl | k.             |   |
| E-mailen indeholde aktiveringskog<br>produktet.                        | de, som du skal                        | indtaste ne              | denfor for at a | aktivere       |   |
| Hvis e-mailen ikke ankommer, kor<br>og at meddelelsen ikke er blevet s | ntrollere, at den<br>standset af dit s | e-mail-adr<br>pamfilter. | esse, du angav  | /, er korrekt, |   |
| Aktiveringskode:                                                       | 6 Klik her for                         | mere hjælp               | 2               |                |   |
|                                                                        |                                        |                          |                 |                |   |
|                                                                        |                                        | _                        |                 | 1              | _ |
|                                                                        |                                        | Forrige                  | Næste           | Afbryd         |   |

Den tilsendte aktiveringskode indsættes i dialogboksen, og man trykker "Næste". Aktiveringskoden er fremsendt til den angivne mailadresse.

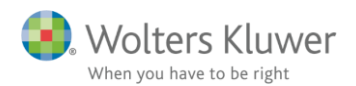

| 🛞 Licensmanager. Aktiveringsguide |                             | ×    |
|-----------------------------------|-----------------------------|------|
| Wolters Kluwer                    | Licensmanager               |      |
| Du har nu aktiveret produktet.    |                             |      |
| Nedenfor vises de programmer og   | g moduler du har aktiveret. |      |
| Skat Professionel Nova 2014       | ^                           |      |
| Skat Professionel Nova 2015       |                             |      |
| Skat Professionel Nova 2016       |                             |      |
| Skat Professionel Nova 2017       |                             |      |
| Skat Professionel Nova 2018       |                             |      |
| Skat Professionel Nova 2019       | ~                           |      |
|                                   |                             |      |
|                                   | Forrige Næste               | Slut |

I Licensmanagerens næste skærmbillede vises alle aktiverede programmer og moduler registreret på kundenummeret. Tryk på "Slut" og der returneres til Skat Nova. Her vises en opdateret moduloversigt, der dog kun omfatter det som er relevant for den aktuelle Skat Nova applikation:

| Aktiverede moduler                                                                                                | >                                                               |
|----------------------------------------------------------------------------------------------------|-----------------------------------------------------------------|
| Aktiverede moduler og udløbsdatoer                                                                                |                                                                 |
| Her ser du alle moduler, der er tilgængelige<br>nedenstående links til at enten opdatere di<br>andet kundenummer. | e med dit abonnement. Brug<br>it certifikat eller skifte til et |
| Navn                                                                                                    | Dato                                                            |
| Skat Professionel Nova 2018                                                                                       | 13-09-2019                                                      |
| Skat Professionel Nova 2019                                                                                       | 13-09-2019                                                      |
| Værdipapir Nova 2018                                                                                              | 01-09-2019                                                      |
| Værdipapir Nova 2019                                                                                              | 01-09-2019                                                      |
|                                                                                                    |                                                                 |
| Brug Wolters Kluwer Licensemanager til at og<br>Opdater dit certifikat                                            | odatere/genaktivere din licens                                  |

Herefter kan Skat Nova anvendes med den nye licens.

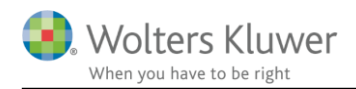

# 2 Skat Nova

## 2.1 Skatteberegningsmæssige ændringer i 2019

#### 2.1.1 Kommune- og kirkeskatteprocenterne for 2019 er inkluderet

Programmet indeholder kommune- og kirkeskatteprocenterne for 2019, som de forelå den 25. oktober. Hvis der mod forventning skulle forekomme rettelser i forhold til disse, vil vi opdatere programmet.

#### 2.1.2 Skatteberegning med satser og regler for 2019

Skatteberegning med satser og regler for 2019, herunder de dele af skattereformen, der træder i kraft i 2019:

- Beløbsgrænser i skattelovgivningen pristalsreguleres og er i 2019 reguleret med indeks 111,8
- Højere beskæftigelsesfradrag (10,1%, dog max. 37.200 kr.)
- Højere ekstra beskæftigelsesfradrag for enlige forsørgere (6,25%, dog max. 22.400 kr.)
- Nyt jobfradrag på 3,75% (max. 2.100 kr.)
- Nyt ekstra fradrag for pensionsindbetalinger på 22% (dog højst 71.500 kr.)
- Højere topskattegrænse (513.400 kr.)
- Sats for bundskat (12,16% dog 4,16% for Christiansø)
- Skrå skatteloft vedr. skat af personlig indkomst (52,05%)
- Sundhedsbidraget bortfalder i 2019
- Udligningsskatten er bortfaldet i 2018
- Tillæg til befordringsfradrag for personer med indkomst under 278.100 kr. beregnes med 64%, dog kan det max. udgøre 15.400 kr. Tillægssatsen nedsættes med 1,28 og max. beløbet med 2,0% pr. 1.000 kr. indkomsten overstiger 278.100 kr.
- Højere fradrag for dagplejere (60%)
- Højere kompensation for negativ kapitalindkomst (8%)
- Lavere skattefri kompensation, den grønne check (900 kr. for pensionister og 630 for ikkepensionister)
- Lavere supplerende kompensation, den grønne check (210 kr. for pensionister, dog max. 420 kr. og 145 kr. for ikke-pensionister, dog max. 290 kr.)

**Bemærk**, at Service-/Håndværkerfradrag nu er permanente ordninger og at beløbene nu indeksreguleres på samme måde som flere andre beløb i skattelovgivningen (PSL  $\S$  20).

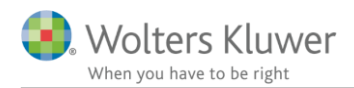

#### 2.1.3 Dan forskudsopgørelse for 2019 med udgangspunkt i tal fra 2017 eller 2018

Man kan danne en ny forskudsopgørelse for 2019 ved blot at oprette en ny kundesag og indtaste det hele. Programmet indeholder dog også flere andre muligheder, der kan gøre det lidt lettere. Disse muligheder findes dels i programmets baggrundsbillede – dels i Fil-menuen.

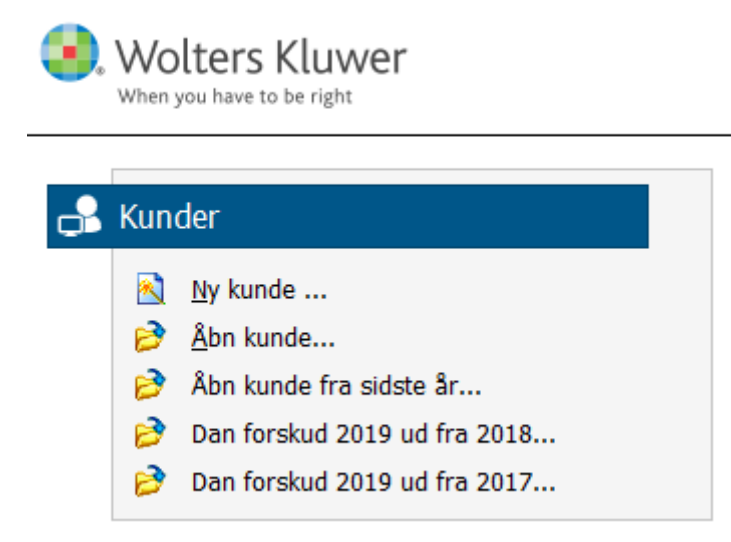

For det første kan man vælge "Åbn kunde fra sidste år..." Det giver mulighed for at udpege og vælge en kundefil fra Skat Nova 2017. Når filen er valgt gives der disse valgmuligheder:

| Hvad skal den konverterede fil benyttes til ?         Dit valg er afgørende for hvordan der konverteres:         - Til forskudsopgørelse: feltværdier flyttes een-til-een. Specifikationer flyttes ikke.         - Til årsopgørelse og/eller personligt regnskab: specificerede værdier flyttes så de fremgår som sidste års tal.         O 2018 Selvangivelse og årsopgørelse         O 2018 Personligt regnskab, selvangivelse og årsopgørelse         Image: Source of the second second seco | Hvad skal filen benyttes til?                                                                                                    | ×                                                                |
|----------------------------------------------------------------------------------------------------|----------------------------------------------------------------------------------------------------|------------------------------------------------------------------|
| Dit valg er afgørende for hvordan der konverteres:<br>- Til forskudsopgørelse: feltværdier flyttes een-til-een. Specifikationer flyttes ikke.<br>- Til årsopgørelse og/eller personligt regnskab: specificerede værdier flyttes så de fremgår som sidste års tal.<br>() 2018 Selvangivelse og årsopgørelse<br>() 2018 Personligt regnskab, selvangivelse og årsopgørelse<br>() 2019 Forskudsskema og forskudsopgørelse                                                                                                    | Hvad skal den konverterede fil benyttes til ?                                                                                                    |                                                                  |
| <ul> <li>2018 Selvangivelse og årsopgørelse</li> <li>2018 Personligt regnskab, selvangivelse og årsopgørelse</li> <li>2019 Forskudsskema og forskudsopgørelse</li> </ul>                                                                                                    | Dit valg er afgørende for hvordan der konverteres:<br>- Til forskudsopgørelse: feltværdier flyttes een-til-een. Specifikation<br>- Til årsopgørelse og/eller personligt regnskab: specificerede værdie | ier flyttes ikke.<br>r flyttes så de fremgår som sidste års tal. |
| <ul> <li>2018 Personligt regnskab, selvangivelse og årsopgørelse</li> <li>2019 Forskudsskema og forskudsopgørelse</li> </ul>                                                                                                    | 🔿 2018 Selvangivelse og årsopgørelse                                                                                                    |                                                                  |
| 2019 Forskudsskema og forskudsopgørelse                                                                                                    | ○ 2018 Personligt regnskab, selvangivelse og årsopgørelse                                                                                                    |                                                                  |
|                                                                                                    | ② 2019 Forskudsskema og forskudsopgørelse                                                                                                    |                                                                  |
|                                                                                                    |                                                                                                    |                                                                  |
|                                                                                                    |                                                                                                    | Ok Annuller                                                      |

Vælg "2019 Forskudsskema og forskudsopgørelse" for at danne den nye sag. Der dannes en ny sag, hvor kundens stamdata, ejendomme og virksomheder overføres. Desuden overføres indkomster og fradrag på selvangivelsesfelt-niveau een-til-een. Specifikationer overføres ikke.

**For det andet** kan man vælge "Dan forskud 2019 ud fra 2017" eller "Dan forskud 2019 ud fra 2018". "Dan forskud 2019 ud fra 2017" kan overføre data fra Årsopgørelse 2017.

"Dan forskud 2019 ud fra 2018" kan overføre data fra Forskudsopgørelse 2018.

Der dannes i begge tilfælde en ny sag, hvor kundens stamdata, ejendomme og virksomheder overføres. Desuden overføres indkomster og fradrag på selvangivelsesfelt-niveau een-til-een. Specifikationer overføres ikke.

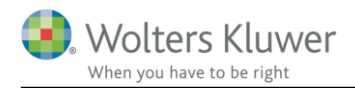

## 2.2 Andre ændringer i Skat Nova

#### 2.2.1 Anonymisering

Skat Nova har fået tilføjet en mulighed for at anonymisere kundedata.

#### Men hvorfor anonymisering?

I maj 2018 ændrede vi på funktionen "Send til support" således at kundefiler I sender ind til vores support nu bliver sendt som sikker mail. På den måde er der sådan set ikke behov for at anonymisere data.

Vi oplever dog alligevel situationer med en vis modstand imod at fremsende kundedata til os. Det gælder fx hvis der er tale om kundedata vedrørende kendte personer.

Ofte er det ret vigtigt at vi kan modtage de aktuelle data som en supportsag drejer sig om – ellers kan det være mere end vanskeligt at nå frem til hvad en sag reelt drejer sig om.

Anonymiseringsfunktionen er tilføjet som en mulighed, der kan tilvælges i sådanne situationer.

Funktionen findes i Skat Nova's filmenu – og gennemfører en anonymisering af den aktuelt valgte kundefil:

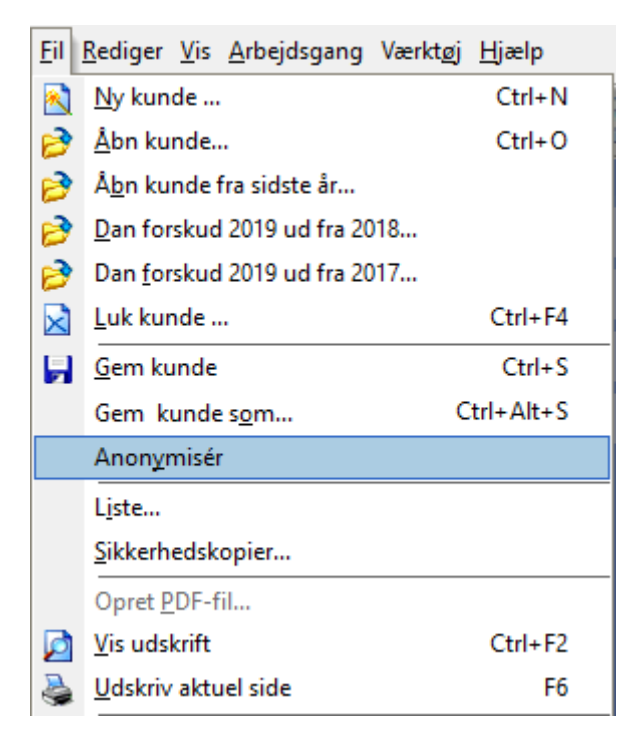

Anonymiseringen forgår på den måde at navne, adresser, ejendomsnumre, tekster osv. ændres – men altid således at resultatet af skatteberegningen ikke ændres. Dvs. at cpr-numre sløres – fødselsdato bevares af hensyn til beregning af personfradrag mv.

Hvis du gemmer filen, vil den blive gemt under et nyt navn – den valgte kundefil får tilføjet "anonymiseret" til filnavnet. Du kan dog selv vælge at kalde filen noget andet.

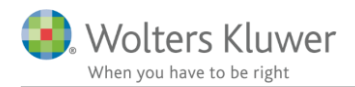

#### 2.2.2 Færre felter til input af visse indkomster

Vi har skåret ned på antallet af felter til input af indkomster, hvoraf der ikke skal betales AM-bidrag. Det skyldes bortfald af udligningsskatten, samt at denne måde gør det enklere at få beregnet et korrekt tillæg til befordringsfradraget for personer med lave indkomster.

Før ændringen (Skat Nova 2017.7 og Skat Nova 2018.0):

#### Personlig indkomst - hvoraf der ikke skal betales AM-bidrag

|                                                                               | Rubrik | Person 1 | Person 2 | Felt |
|-------------------------------------------------------------------------------|--------|----------|----------|------|
| Stipendier fra SU                                                             |        |          |          | 306  |
| Sygedagpenge og arbejdsløshedsdagpenge                                        |        |          |          | 304  |
| - heraf dagpenge, der erstatter B-indkomst mv. (Af hensyn til beregning af    |        |          |          |      |
| Kontanthjælp                                                                  |        |          |          | 216  |
| Efterløn, delpension og orlovsydelse                                          |        |          |          | 315  |
| Social pension                                                                |        |          |          | 305  |
| Ældrecheck                                                                    |        |          |          | 234  |
| Pension fra ATP                                                               |        |          |          | 303  |
| Statslige pensioner, der udbetales af Økonomistyrelsen                        |        |          |          | 309  |
| Andre pensioner fx. amts- og kommunal tjenestemandspension og privat          |        |          |          | 317  |
| Pension, fritaget for udligningsskat (beløbet skal også være anført i felt 30 |        |          |          |      |
| Udenlandsk pension til dansk beskatning                                       |        |          |          | 228  |
| Pensioner, SU og dagpenge mv.                                                 | 16     |          |          | 204  |

#### Efter ændringen (Skat Nova 2018.1):

#### - Personlig indkomst - hvoraf der ikke skal betales AM-bidrag

|                                                                            | Rubrik | Person 1 | Person 2 | Felt |
|----------------------------------------------------------------------------|--------|----------|----------|------|
| Stipendier fra SU                                                          |        |          |          | 306  |
| Ældrecheck                                                                 |        |          |          | 234  |
| Pension fra ATP                                                            |        |          |          | 303  |
| Andre pensioner, kontanthjælp, orlovs- og flexydelse mv.                   |        |          |          |      |
| Bidrag og præmie til arbejdsgiveradministreret ratepension, til beskatning |        | 0        | 0        |      |
| Pensioner, SU mv.                                                          | 16A    | 0        | 0        |      |
| Dagpenge, efterløn mv.                                                     | 16B    |          |          |      |
| Pensioner, SU og dagpenge mv.                                              | 16     | 0        | 0        | 204  |
| Udenlandsk pension til dansk beskatning                                    |        |          |          | 228  |
|                                                                            |        |          |          |      |

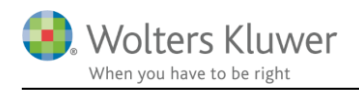

# 3 Værdipapir Nova

## 3.1 Nyheder

I Skat Nova 2018.1 er der følgende overordnede nyhed:

- Tilføjelse af mulighed for automatisk avanceberegning på obligationer
- Ændring af udskriften specificeret avanceberegning, der nu indeholder en opdeling i danske og udenlandske indkomster

I Skat Nova 2018.1 er det muligt at tilvælge automatisk beregning af avance/tab på dine obligationer i værdipapirmodulet.

Det er muligt at vælge dette centralt for alle obligationer – nuværende og fremtidige – ligesom det vil være muligt at tilvælge/fravælge muligheden på den enkelte obligation.

## 3.2 Generelt tilvalg af automatisk avanceberegning

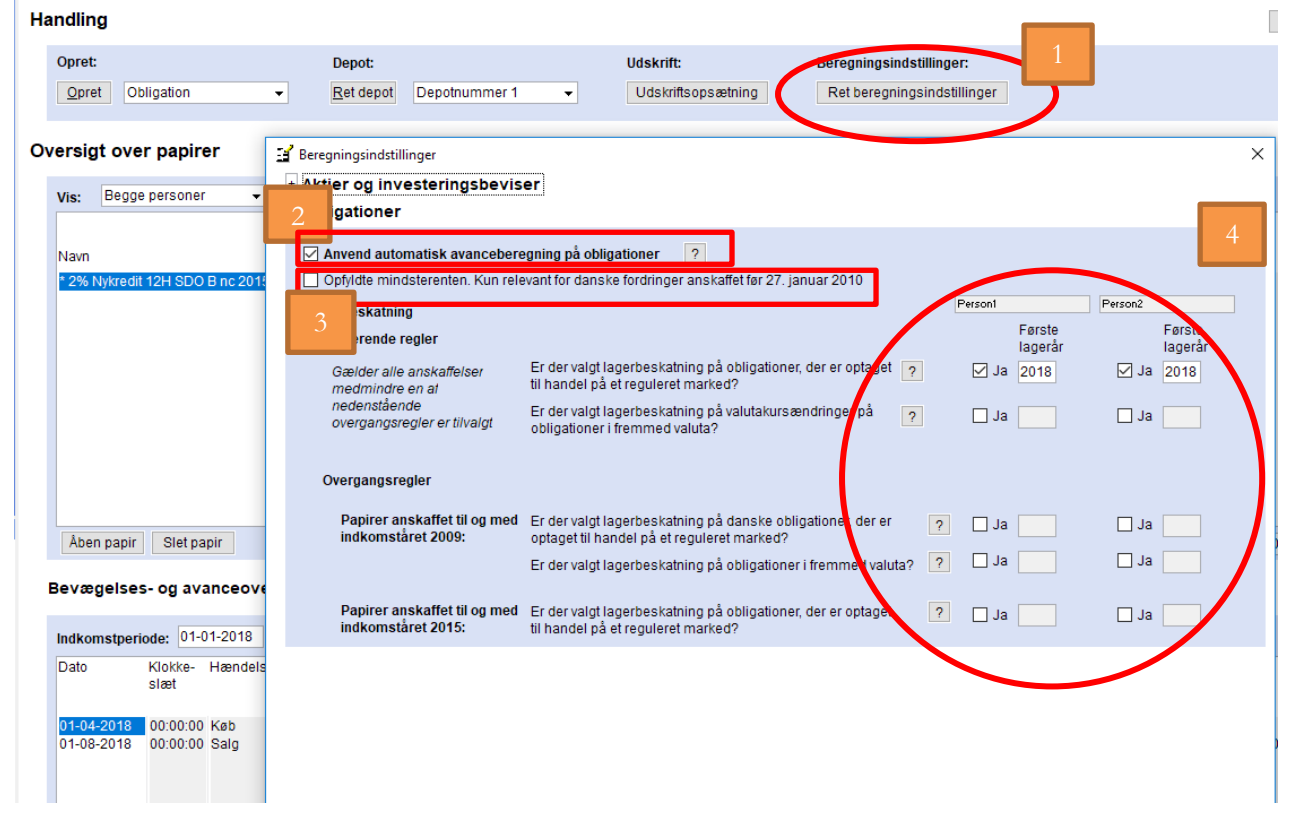

Det generelle tilvalg af automatisk avanceberegning foretages fra forsiden af værdipapirmodulet vha. knappen "Ret beregningsindstillinger" (nr. 1).

Herefter vil det være muligt at tilvælge automatisk avanceberegning (generelt – dvs. for alle eksisterende og fremtidige obligationer) ved at afkrydse boksen "*Anvend automatisk avanceberegning på obligationer*" (nr. 2).

#### 3.2.1 Obligationer (danske) omfattet af reglerne om mindsterente

Når automatisk beregning er tilvalgt, vil det være muligt at tilvælge (nr. 3), om den del af de danske obligationer, der er anskaffet før 27/1-2010, skal anses som værende omfattet af mindsterentereglen. For den del af beholdningen, der omfattes af denne regel gælder, at en evt. avance vil være skattefri, og et evt. tab ikke kan fradrages.

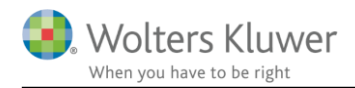

#### 3.2.2 Lagerbeskatning af obligationer

Når automatisk beregning er tilvalgt, vil det være muligt at tilvælge en række forskellige lagerbeskatningsscenarier (nr. 4).

Overordnet set er lagerbeskatningsmulighederne opdelt i *Nuværende regler* og *Overgangsregler*. Som grundprincip gælder, at et tilvalg af en eller begge muligheder under de *Nuværende regler* omfatter alle anskaffelser medmindre en eller flere af overgangsreglerne tillige er tilvalgt.

I alle tilfælde skal det ved tilvalg af et eller flere lagerprincipper tillige angives, hvornår det enkelte lagerprincip skal gælde fra (første lagerår).

#### Nuværende regler

Brugeren kan vælge at anvende de nugældende regler for hhv. obligationer optaget til handel på et reguleret marked (danske og udenlandske) og for obligationer i fremmed valuta.

Et tilvalg af lagerbeskatning for obligationer optaget til handel på et reguleret marked betyder, at der udføres lagerbeskatning på børskursen på alle noterede obligationer.

Et tilvalg at lagerbeskatning for obligationer i fremmed valuta betyder, at der udføres lagerbeskatning på valutakursen på alle udenlandske obligationen.

Hvis en bruger ønsker lagerbeskatning af både børskursen og valutakursen på obligationer i fremmed valuta optaget til handel på et reguleret marked, skal begge tilvalgsmuligheder afkrydses.

#### Overgangsregler

Overgangsreglerne er opdelt i hhv. papirer anskaffet til og med indkomståret 2009 og papirer anskaffet til og med indkomståret 2015.

#### Papirer anskaffet til og med indkomståret 2009

Der er mulighed for at tilvælge, at den del af beholdningen for hhv. danske obligationer optaget til handel på et reguleret marked og obligationer i fremmed valuta anskaffet til og med indkomståret 2009 skal omfattes af overgangsreglerne.

Et tilvalg af obligationer i fremmed valuta vil betyde, at den del af beholdning, der er anskaffet til og med indkomståret 2009, fra det valgte 1. lagerår vil blive omfattet af lagerbeskatning. For obligationer i fremmed valuta der ikke er optaget til handel på et reguleret marked, vil det betyde, at der er lagerbeskatning på valutakursen. For en obligation i fremmed valuta, der er optaget til handel på et reguleret marked, vil det betyde, at der er lagerbeskatning på både børskursen og valutakursen.

#### Papirer anskaffet til og med indkomståret 2015

Der er mulighed for at tilvælge, at den del af beholdningen for obligationer optaget til handel på et reguleret marked (både danske og udenlandske) anskaffet til og med indkomståret 2015 skal omfattes af overgangsreglerne.

Et til valg vil betyde, at den del af beholdningen, der er anskaffet til og med indkomståret 2015, vil blive omfattet af lagerbeskatning. For obligationer i fremmed valuta vil det betyde, at der er lagerbeskatning på både børskursen og valutakursen.

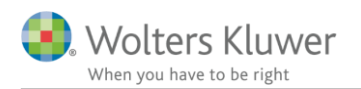

## 3.3 Individuelt tilvalg af avanceberegning

d Obligation

| - Stamoply         | ysninger                                                 |                                                                                                    |                                     |                                       |                              |
|--------------------|----------------------------------------------------------|----------------------------------------------------------------------------------------------------|-------------------------------------|---------------------------------------|------------------------------|
| Navn               | 2% Nykredit 12H SDO B nc 2015                            | <b>•</b>                                                                                                 |                                     | Autokurser                            | Dato Au<br>(ultimo) ku       |
| Noteret            | <ul> <li>✓ (Optaget til handel på et regulere</li> </ul> | t marked)                                                                                                |                                     |                                       | 31-12-2017<br>31-12-2018     |
| Udeni<br>1         | Handelsvaluta DKK                                        |                                                                                                    |                                     |                                       |                              |
| - Ber              | ndstilling Automatisk av                                 | anceberegning avendes                                                                                    |                                     |                                       |                              |
| Anvend a           | automatisk avanceberegning                               |                                                                                                    | -                                   |                                       |                              |
| Opfyldte           | mindsterenten. Kun relevant for danske                   | e fordringer købt før 27. Anuar 2010                                                                     | Person1<br>Første                   | Person2<br>Første                     |                              |
| Lagurbeska         | atning                                                   |                                                                                                    | lagerår                             | lagerår                               |                              |
| Nuværen            | de regio.<br>der alle anskaffelser                       | til handel på et reguleret marked?                                                                       | ✓ Ja 2018                           | ☑ Ja 2019                             | 2                            |
| med<br>over        | lmindre en af nedenstående<br>gangsregler er tilvalgt    | Er der valgt lagerbeskatning på valutakursærdringer på<br>obligationer i fremmed valuta?                 | Ja                                  | 🗆 Ja 🦳                                |                              |
| Overgan            | gsregler                                                 |                                                                                                    |                                     |                                       |                              |
| Papirer a<br>2009: | anskaffet til og med indkomståret                        | Er der valgt lagerbeskatning på dansk obligationer, der er<br>optaget til handel på et reguleret markat? | Ja                                  | Ja                                    |                              |
|                    |                                                          | Er der valgt lagerbeskatning på obligationer i fremmed valuta?                                           | Ja                                  | 🗌 Ja 📃                                |                              |
| Papirer a<br>2015: | anskaffet til om med indkomståret                        | Er der valgt lagerbeskatning på obligationen der er optaget til<br>handel på et reguleret marked?        | 🗌 Ja                                | 🗆 Ja 🦳                                |                              |
| - Hændels          | ser                                                      |                                                                                                    |                                     |                                       |                              |
| Dato               | Klokke- Depot Va<br>slæt                                 | lørdato Hændelse Nominel +/- Kurs                                                                        | Handelsrenter Hande<br>(DKK) ninger | Isomkost- Afregningsbe<br>(DKK) (DKK) | løb Bilagsnr.<br>(handelsnot |

Hvis brugeren ønsker at tilvælge/fravælge automatisk avanceberegning på den enkelte obligation, kan det ske under punktet "Beregningsindstilling" ved at afkrydse boksen "Anvend automatisk avanceberegning". Et tilvalg/fravalg her, vil udelukkende have betydning for det enkelte papir.

#### 3.3.1 Hvor kan jeg se, om avancen beregnes automatisk?

| Opret:        |            |       | ot:                 | Udskrift: |                    |
|---------------|------------|-------|---------------------|-----------|--------------------|
| <u>O</u> pret | Obligation | Ret o | depot Depotnummer 1 | -         | Udskriftsopsætning |

## Oversigt over papirer

| Vis: Begge pers |        | Begge personer 👻           | Alle papirer        | ✓ Alle depoter     | ✓ Aktuelle           | ✓ Aktuelle indkomstår ✓ |  |  |  |
|-----------------|--------|----------------------------|---------------------|--------------------|----------------------|-------------------------|--|--|--|
|                 | Navn   |                            | Beholdning<br>primo | Kursværdi<br>primo | Beholdning<br>ultimo | Kursværdi<br>ultimo     |  |  |  |
| (               | * 2% 1 | vykredit 12H SDO B nc 2015 | :                   | 35.000             | 87.500 30            | ).000 9                 |  |  |  |
|                 |        |                            |                     |                    |                      |                         |  |  |  |

På forsiden af værdipapirmodulet, vil obligationer omfattet af automatisk avanceberegning være markeret med en \*.

På det enkelte papir vil følgende tekst "Automatisk avanceberegning anvendes" fremgå.

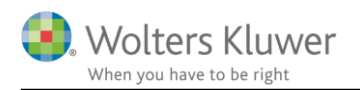

## - Stamoplysninger

| Navn                                                                       | 2% Nykred                      | dit 12H SDO B nc 2 | 015    |            |          | -      | ]          |      |  |  |
|----------------------------------------------------------------------------|--------------------------------|--------------------|--------|------------|----------|--------|------------|------|--|--|
| ISIN-kode                                                                  | DK000979                       | 91634              | -      | AS-ident   |          |        | ]          |      |  |  |
| Noteret 📝 (Optaget til handel på et reguleret marked)                      |                                |                    |        |            |          |        |            |      |  |  |
| Udenlandsk                                                                 | Udenlandsk 🔲 Handelsvaluta DKK |                    |        |            |          |        |            |      |  |  |
| + Beregningsindstilling Automatisk avanceberegning anvendes<br>- Hændelser |                                |                    |        |            |          |        |            |      |  |  |
| Dato                                                                       | Klokke-<br>slæt                | Depot              |        | Valørdato  | Hændelse | N      | ominel +/- | Kurs |  |  |
| 01-01-2007                                                                 | 00:00:00                       | Depotnummer 1      | Ţ      | 01-01-2007 | Køb      | -      | 20.0       | 00   |  |  |
| 01-03-2012                                                                 | 00:00:00                       | Depotnummer 1      | •<br>• | 01-03-2012 | Køb      | •<br>• | 10.0       | 00   |  |  |
| 01-04-2018                                                                 | 00:00:00                       | Depotnummer 1      | •      | 01-04-2018 | Køb      | •      | 10.0       | 00   |  |  |
| 01-08-2018                                                                 | 00:00:00                       | Depotnummer 1      | •      | 01-08-2018 | Salg     | -      | -15.0      | 00   |  |  |

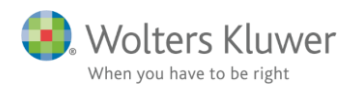

**3.4** Ændring af udskriften – specificeret avanceberegning Som noget nyt er udskriften specificeret avanceberegning nu på opsummeret niveau opdelt i danske og udenlandske indkomst.

#### Værdipapir - specificeret avanceberegning for Person1

| Forægtefællen                                                                                                    |                                                  |                                                                                                    |                                                                                                   |                                                                                          |                                                                                        |                                                                                                   |                                                                   |
|----------------------------------------------------------------------------------------------------|--------------------------------------------------|----------------------------------------------------------------------------------------------------|---------------------------------------------------------------------------------------------------|------------------------------------------------------------------------------------------|----------------------------------------------------------------------------------------|---------------------------------------------------------------------------------------------------|-------------------------------------------------------------------|
| Papir                                                                                                    | Trans-<br>aktion                                 | Dato                                                                                                    | Antal                                                                                             | Salgssum/<br>ultimosum                                                                   | Anskaffelses-<br>sum/primosum                                                          | Avance                                                                                            | Metode                                                            |
| A.P. Møller - Mærsk BA/S                                                                                                    |                                                  |                                                                                                    |                                                                                                   |                                                                                          |                                                                                        |                                                                                                   | <u>^</u>                                                          |
| Aktieindkomst (Felt 502)                                                                                                    | Salg<br>Køb                                      | 03-03-2018<br>01-01-2018                                                                                                   | -300,00<br>300,00                                                                                 | 180.000,00<br>180.000,00                                                                 | 163.500,00<br>163.500,00                                                               | 16.500,00<br>16.500,00                                                                            | Gennemsnit                                                        |
| 2% Nykredit 12H SDO B nc 2015<br>Skattefri indkomst<br>Kapitalindkomst (Felt 327)<br>Kapitalindkomst (Felt 327)<br>2% Nykredit 12H SDO B nc 2015<br>Skattefri indkomst<br>0% KommuneKredit AKTIE/INF12<br>Udenlandsk kapitalindkomst | Lager<br>Køb<br>Køb<br>Køb<br>Køb<br>Salg<br>Køb | 31-12-2018<br>01-01-2007<br>05-02-2012<br>01-03-2017<br>01-04-2018<br>01-08-2018<br>01-01-2007<br>03-03-2018<br>01-01-2017 | -18.000,00<br>3.000,00<br>6.000,00<br>6.000,00<br>9.000,00<br>9.000,00<br>-30.000,00<br>30.000,00 | 54.000,00<br>9.000,00<br>18.000,00<br>18.000,00<br>22.500,00<br>225.000,00<br>225.000,00 | 34.500,00<br>6.000,00<br>4.500,00<br>12.000,00<br>18.000,00<br>18.000,00<br>105.000,00 | 19.500,00<br>3.000,00<br>4.500,00<br>6.000,00<br>4.500,00<br>4.500,00<br>120.000,00<br>120.000,00 | Lager<br>Lager<br>Lager<br>Lager<br>Gennemsnit<br>Aktie-for-aktie |
| l alt                                                                                                    |                                                  |                                                                                                    |                                                                                                   |                                                                                          |                                                                                        | 160,500,00                                                                                        | × 1                                                               |
| Indkomstfordeling af avance<br>Skattefri indkomst<br>Personlig indkomst<br>Kapitalindkomst<br>Aktieindkomst<br>I alt                                                                                                    | $\left( \right)$                                 |                                                                                                    | 120.000,00                                                                                        | 7.5<br>16.5<br>16.5<br>40.5                                                              | Dansk<br>600,00<br>600,00<br>600,00<br>600,00                                          | l alt<br>7.500,00<br>136.500,00<br>16.500,00<br>160.500,00                                        |                                                                   |
|                                                                                                    |                                                  |                                                                                                    |                                                                                                   |                                                                                          |                                                                                        |                                                                                                   |                                                                   |

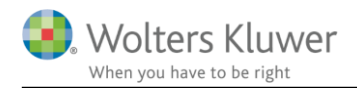

# 4 Skat Professionel Nova

## 4.1 Opgørelse af skat note med sammenligningstal

Der er oprettet en ny note i Årsafslutning med opgørelse af skat. Den indeholder også sidste års tal for begge personer.

## 4.1.1 Nye felter i sammenligningstal

De fleste tal for sidste års beregnede skat overføres automatisk til følgende felter i sammenligningstal, og er således automatisk med i noten.

Uudnyttet aktieskat og forskerskat og AM-bidrag heraf får ikke tal overført fra sidste år, så hvis det er nødvendigt med sammenligningstal hertil skal de indtastes i sammenligningstal.

Beløbet er medregnet i den personlige indkomstskat fra årsrulningen og skal ligeledes reguleres her.

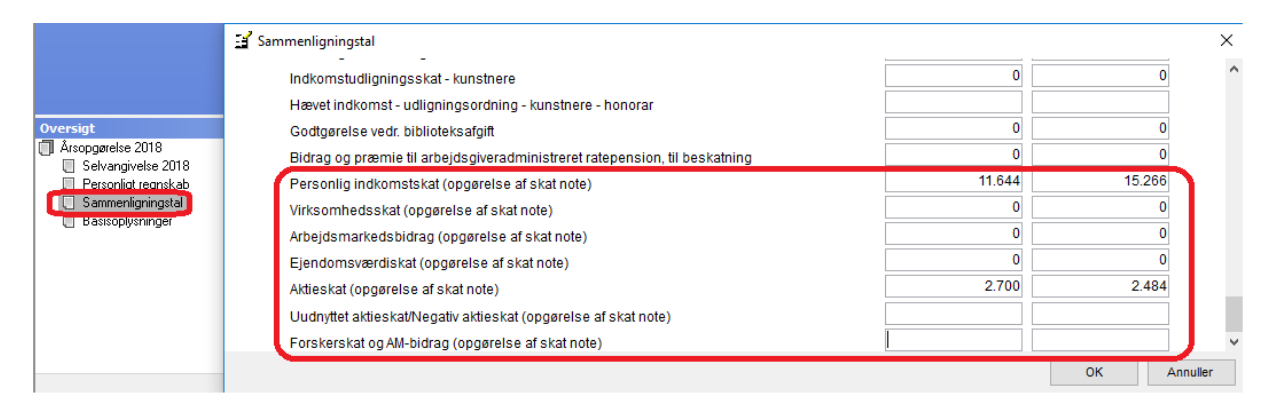

## 4.1.2 Flere skatter håndteres korrekt i indkomst- og formueopgørelsen

I forbindelse med ændringer til opgørelse af skat noter, kommer følgende skatter nu med i indkomst- og formueopgørelsen i grønt ark og i kapitalforklaringen.

- Direktiv kildeskat
- Negativ aktieskat
- Acontoskat efter afskrivningslovens § 40c

## 4.2 Ekstra felter til stamdata i basisoplysninger

Der er i udskrift af indkomst- og formueopgørelsen i Årsafslutning tilføjet en side med stamoplysninger som kan vælges og udskrives i indkomst- og formueopgørelsen. Alle oplysninger der skal med i udskriften skal indtastes i basisoplysninger i Skat Nova.

Der er tilføjet ekstra felter til pengeinstitutforbindelse.

## 4.3 Diverse rettelser

## 4.3.1 Prioritetsgæld – fejl i årsrulning

Ved årsrulning fra Skat Nova 2017 til Skat Nova 2018.0 kom tal ved indfrielse og optagelse af prioritetsgæld ikke med i årsrulningen, det har resulteret i et ændret privatforbrug og en anden kapitalregulering. Nu kommer tallene med.

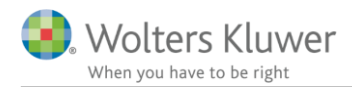

#### 4.3.2 Felter der er slået sammen i selvangivelsen

Der er færre felter i selvangivelsen jævnfør punkt 2.2.2. ovenfor. Såfremt der har været tal i felter der er forsvundet er både sidste års og årets tal samlet i de felter der erstatter de slettede felter.

#### 4.3.3 Forkortet enkelte tekster

Tekst i indkomstopgørelsen på udenlandsk indkomst er forkortet så den nu er under 50 tegn og dermed medtages uden at den afkortes ved overførsel til udskrift i Årsafslutning.

#### 4.3.4 Aktietab fra tidligere år til fremførsel, vises i note med tab til fremførsel

Tab til fremførsel på aktier overføres nu til noter med tab til fremførsel, der kan vælges i udskrift i Årsafslutning.

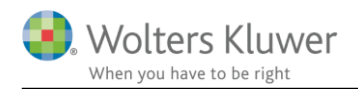

# 5 Support og installation

## 5.1 Brug User Report

Fra programmets menu, under "Hjælp", er der adgang til vores supportsider på nettet. Det er her du finder User Report og Support Videoer.

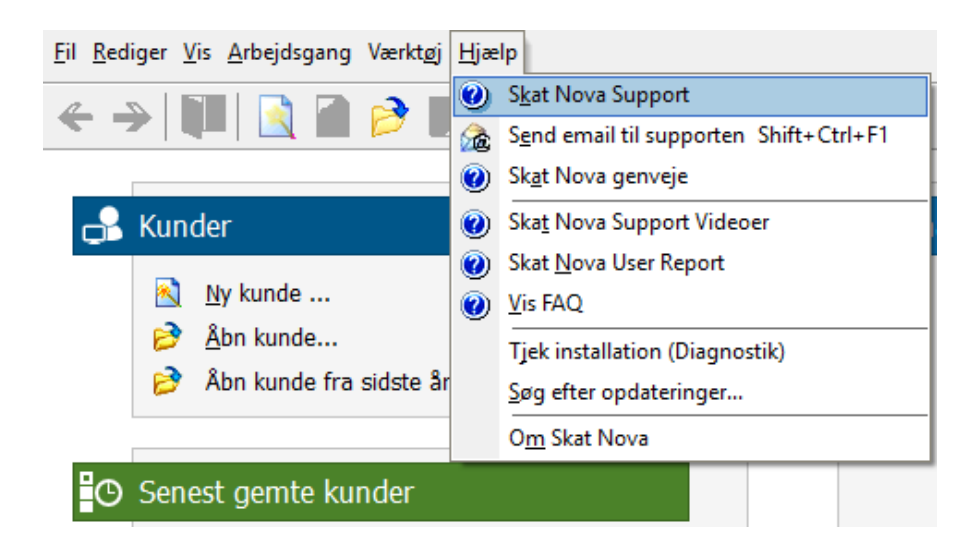

User Report giver et overblik over de ønsker, som kunder har til forbedringer i programmet. Der fremgår en status på hver idé – er den fx under overvejelse eller ved at blive implementeret. Du kan også selv oprette et ønske, og du kan "like" og kommentere på ønsker, som er fremsat af andre brugere. Vi benytter disse User Report ønsker til vores prioritering af kommende opgaver.

Brug ikke User Report til rapportering af eventuelt fundne fejl. Send i stedet en mail til vores support på adressen <u>software@wolterskluwer.dk</u>.

## 5.2 Program installation

Vedrørende installation af programmet – læs dokumentet <u>SkatNovaSystemkravOgInstallation</u>.

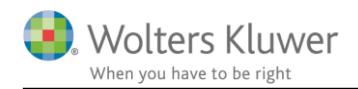

# 6 Skat Nova - Produktinformation

## 6.1 Let og sikker udarbejdelse af årsrapporten

Skat Nova er et program, der styrer processen i forbindelse med udarbejdelse af forskudsopgørelser, selvangivelser og personlige regnskaber. En let tilgang til opgaverne og løbende kvalitetssikring sparer tid og sikrer samtidig en høj kvalitet af skatteberegningen, selvangivelsen og det personlige regnskab.

## 6.2 Samspil sikrer kvaliteten

Skat Nova er opbygget efter en intuitiv arbejdsgang, der guider brugeren hele vejen gennem udarbejdelsen af skatteberegningen. Programmet er integreret med Årsafslutning og SKAT. Således kan der overføres driftsøkonomiske regnskabstal fra virksomhedens regnskab til virksomhedsordningen. Ligeledes er der mulighed for at hente R75 data fra SKAT og indberette selvangivelsen elektronisk. Den intuitive arbejdsgang og automatiserede processer minimerer risikoen for fejl og sikrer effektivitet i arbejdsprocessen yderligere.

## 6.3 Faglighed

Skat Nova sikrer kvaliteten af den faglige opdatering af din skatteberegning i henhold til gældende skattelovgivning og god revisorskik.

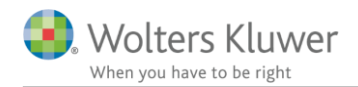

## 6.4 Skat Nova giver dig:

- Professionel skatteberegning
- Skabeloner til forskellige regnskabsopstillinger og formål
- Personligt regnskab med opdaterede revisionserklæringer, notemanager med fleksible og faste noteskabeloner
- Integration med SKAT
- Integration til Årsafslutning

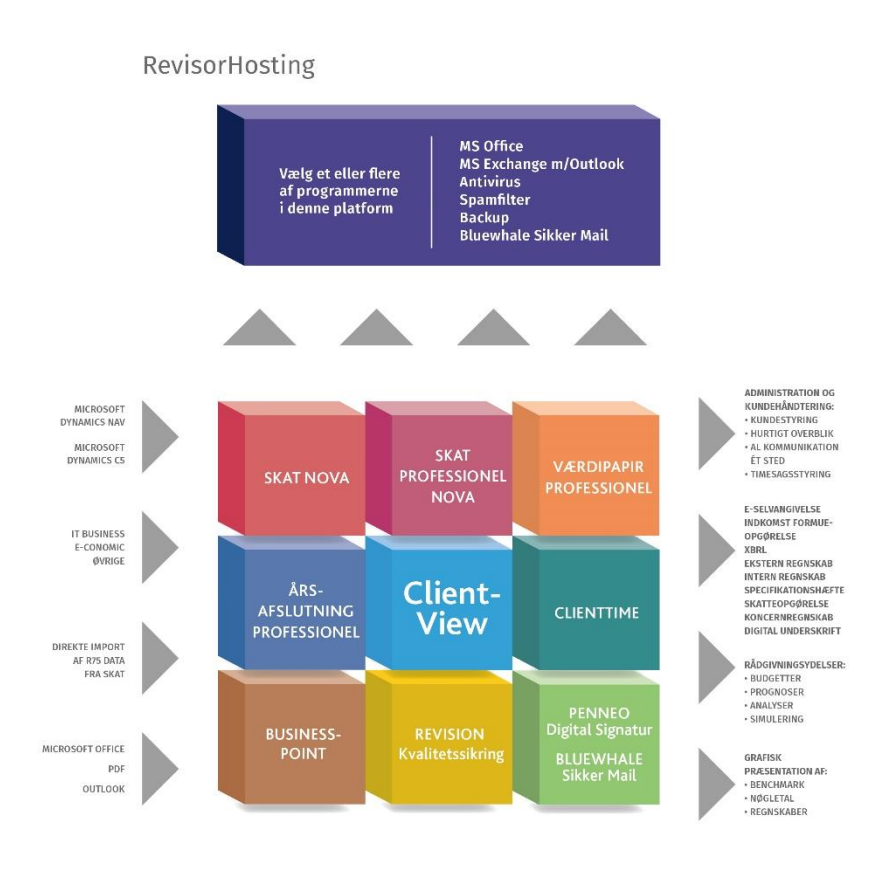

Skat Nova er integreret med de øvrige systemer og programmer, hvilket gør udarbejdelsen af skatteberegningen effektiv og sikker.